## オホーツク Web メール設定マニュアル (Outlook Express 6.0 版)

1. Outlook Express 6.0 を起動します。(Outlook Express のバージョンが古い場合は予め Windows Update 等を実行してバージョンアップを行ってください)

| Outlook Express                                      |                                                                                                    | FAX                             |
|------------------------------------------------------|----------------------------------------------------------------------------------------------------|---------------------------------|
| ファイル(E) 編集(E) 表示(y)                                  | ツールロ メッセージがの ヘルプゼク                                                                                                    |                                 |
|                                                      | 送受信(Q) •                                                                                                    |                                 |
| de la differt - Skalut                               | すべて同期(2)                                                                                                    |                                 |
| 3-74-00 FEBS                                         | フォルダの同期の                                                                                                    |                                 |
| Outlook Express                                      | 375412/027-202                                                                                                    |                                 |
| フォルダ ×                                               | アドレス様(E)_ Ctrl+Shift+B                                                                                                    | msn 🛃 🗠                         |
| Outlook Express                                      | 2011年後アドレス開た3月20日9日20月2                                                                                                    |                                 |
| ■ <sup>(9)</sup> 0 <sup>-</sup> カル 7±ルダ              | メッセージルール(8)                                                                                                    | メッセージの検索ユーザー・・                  |
| - 10 SCIENLA                                         | Windows Messenger                                                                                                    | M.L V                           |
| 218FP/4                                              | 自分のオンライン状態()/ ・                                                                                                    |                                 |
| (0 8) (2) (2) (3) (3) (3) (3) (3) (3) (3) (3) (3) (3 | アカウント(色)                                                                                                    | ニュースグループのメッセージに                 |
| 5 T#4                                                | 37532AQL                                                                                                    | セージを選択します。                      |
|                                                      | COLLECT OF MURIX-1 200-2                                                                                                    | はありません。<br>ンタン、「グループへ通信】をクリ     |
|                                                      | A R TRAD I DAY I THAT                                                                                                    | ックすると、連合はニュースグル                 |
|                                                      | 5-16 P7022E0122EP22                                                                                                    | ーフに投稿され、ニュースグル<br>ープの参加者金爵が長むこと |
|                                                      |                                                                                                    | ができます。[3世(言) をクリック              |
|                                                      |                                                                                                    | すると、メテセージの送信者たけに電子メールが送信されま     |
|                                                      | ニュースグループ                                                                                                    | 30                              |
|                                                      |                                                                                                    |                                 |
|                                                      | The State of The State ( The State )                                                                                                    |                                 |
|                                                      | _1-X0/v-7_P7772N0/C9FP97_                                                                                                    |                                 |
|                                                      |                                                                                                    |                                 |
|                                                      |                                                                                                    |                                 |
| 連絡先( <u>○</u> ) - × ×                                | 連結告                                                                                                    | 89 1                            |
| 表示する連絡先がありません。「連絡先」                                  | No. of Concession, National Science, Science, Sc |                                 |
| をクリックすると、新しい連絡先を作成しま                                 |                                                                                                    |                                 |
| 20                                                   | (1) アドレス幅を聞く。                                                                                                    |                                 |
|                                                      |                                                                                                    |                                 |
|                                                      |                                                                                                    |                                 |
|                                                      | □3 人の検索                                                                                                    |                                 |
|                                                      |                                                                                                    |                                 |
|                                                      | □ Outlook Express の起動時に、受信トレイへ移動する                                                                                                    | 50 < dǎn 法A 🕨 🗸                 |
| アカウントを構成します。                                         | · · · · · · · · · · · · · · · · · · ·                                                                                                    |                                 |

Outlook Express 起動後、「ツール」>「アカウント」を選択してください。

2.登録済みのメールアドレス一覧が表示されます。ここで右側の「追加」ボタンをクリ ックし「メール」を選択してください。

| すべて メール ニュース ディレクトリ サービス       道加仏) メール (Ш.,         アカウント       種類       接続         合 Active Directory       ディレクトリ サービス       ローカル エリア ネットワー         日 Bigfoot インターネット       ディレクトリ サービス       ローカル エリア ネットワー         インボート(P)       既定(設定(Q))         第 WhoWhere インターネ       ディレクトリ サービス       ローカル エリア ネットワー         インボート(E)       順番の設定(S) | インターネット アカウント                                                                                                    |                                                                            | ? 🛛                                                  |                                                         |
|----------------------------------------------------------------------------------------------------|----------------------------------------------------------------------------------------------------|----------------------------------------------------------------------------|------------------------------------------------------|---------------------------------------------------------|
|                                                                                                    | インターネット アカウント<br>すべて メール ニュース ディレクトリ サービス<br>アカウント 種類<br>☆ Active Directory ディレクトリ サービス<br>☆ Bigfoot インターネット ディレクトリ サービス<br>☆ VeriSign インターネッ ディレクトリ サービス<br>☆ WhoWhere インターネ ディレクトリ サービス | 接続<br>ローカル エリア ネットワー<br>ローカル エリア ネットワー<br>ローカル エリア ネットワー<br>ローカル エリア ネットワー | ? × 注節加(A) ドリ除(B) プロパティ(P) 既定に設定(D) インポートΦ エクスポート(E) | メール( <u>M)</u><br><u>へいか</u><br>ディレクトリ サービス( <u>D</u> ) |
| オレン                                                                                                    |                                                                                                    |                                                                            | 順番の設定( <u>S</u> )<br>  閉じる                           |                                                         |

3.「インターネット接続ウィザード」が表示されます。「表示名」に使用者のお名前を入 力してください。入力後、「次へ」ボタンをクリックします。

| インターネット接続ウィザード           |                                    |   |
|--------------------------|------------------------------------|---|
| 名前                       |                                    | ž |
| 電子メールを送信するときに、名<br>ください。 | 前が [送信者] のフィールドに表示されます。表示する名前を入力して |   |
| 表示名( <u>D</u> ):         | info                               |   |
|                          | 例:Taro Chofu                       |   |
|                          |                                    |   |
|                          |                                    |   |
|                          |                                    |   |
|                          |                                    |   |
|                          |                                    |   |
|                          | < 戻る(B) (次へ(D) キャン                 |   |

4.「電子メールアドレス」に使用者のメールアドレス(xxxx@okhotsk.or.jp)を入力して ください。入力後、「次へ」ボタンをクリックします。

| インターネット接続ウィザード   |                                               |
|------------------|-----------------------------------------------|
| インターネット電子メール アドレ | z                                             |
| 電子メールのアドレスは、ほかのコ | ユーザーがあなたに電子メールを送信するために使います。                   |
| 電子メール アドレス(E):   | info@okhotsk.or.jp<br>例:t-chofu@microsoft.com |
|                  | < 戻る(B) 次へ(N)> キャンセル                          |

5.受信メールサーバーおよび送信メールサーバーの欄に「mail.okhotsk.or.jp」と入力し てください。入力後、「次へ」ボタンをクリックします。

| インターネット接続ウィザード                                               |                                        |
|--------------------------------------------------------------|----------------------------------------|
| 電子メール サーバー名                                                  | ž                                      |
| 受信メール サーバーの種類(S) POP3 💌                                      |                                        |
| 受信メール (POP3、IMAP または HTTP) サーバーの:<br>mail.okhotsk.or.jp      |                                        |
| SMTP サーバーは、電子メールを送信するときに使用するサーバーです。<br>送信メール (SMTP) サーバー(の)・ |                                        |
| mail.okhotsk.or.jp                                           |                                        |
|                                                              |                                        |
| < 戻る(B) (二次/                                                 | <ul><li>(1)&gt; =+&gt;&gt;セル</li></ul> |

6.アカウント名(xxxx@okhotsk.or.jp)とパスワードを入力します。入力後「次へ」ボタ ンをクリックします。

| インターネット接続ウィザード                                                                                                    | × |  |  |
|----------------------------------------------------------------------------------------------------|---|--|--|
| インターネット メール ログオン                                                                                                    | 1 |  |  |
| インターネット サービス プロバイダから提供されたアカウント名およびパスワードを入力してください。                                                                                                    |   |  |  |
| アカウント名( <u>A</u> ):<br><b>ウまでのアカウントの後ろに<sup>r</sup>@okhotsk.or.jp」を付ける。</b>                                                                                                    |   |  |  |
| パスワード(P): ********<br>▼ パスワードを保存する( <u>W</u> )                                                                                                    |   |  |  |
| メール アカウンドにアクセスするときに、インターネット サービス プロバイダがセキュリティで(保護されたパスワ<br>ード認証 (SPA) を必要としている場合は [セキュリティで(保護されたパスワード認証 (SPA) を使用する]<br>をオンにしてください。<br>ロ セキュリティで(保護されたパスワード認証 (SPA) を使用する( <u>S</u> ) |   |  |  |
| 〈戻る個〉 (次へ心) キャンセル                                                                                                    | - |  |  |

7.インターネット接続ウィザードでの設定はこれで完了です。「完了」ボタンをクリック します。

| インターネット接続ウィザード                                                    |       |
|-------------------------------------------------------------------|-------|
| 設定完了                                                              | N/K   |
| セットアップを完了するのに必要な情報がすべて入力されました。<br>これらの設定を保存するには、[完了] をクリックしてください。 |       |
| 〈 戻る(B) ( 完了 )                                                    | キャンセル |

8.新しいメールアカウントが追加されます。「mail.okhotskor.jp」を選択している状態で 「プロパティ」ボタンをクリックします。

| すべて       メール       ニュース       ディレクトリ サービス       道加(A)         アカウント       種類       接続       削除(R)         Active Directory       ディレクトリ サービス       ローカル エリア ネットワー       プロパティ(P)         Bigfoot インターネット       ディレクトリ サービス       ローカル エリア ネットワー       プロパティ(P)         Mailokhotsk.or.jp       メール(既定)       使用可能な接続       既定に設定(D)         マンボートの       ディレクトリ サービス       ローカル エリア ネットワー       インボートの         Who Where インターネ       ディレクトリ サービス       ローカル エリア ネットワー       エクスポート(E) | インターネット アカウント                                                  | ? 🗙                                      |
|----------------------------------------------------------------------------------------------------|----------------------------------------------------------------|------------------------------------------|
| ・         ・         ・                                                                                                    | すべて     メール     ニュース     ディレクトリ サービス       アカウント     種類     接続 | E<br>追加(A)                               |
|                                                                                                    | 「全WhoWhere インターネ ディレクトリ サービス ローカル エリン                          | P ネットワー<br>エクスポート(E)<br>順番の設定(S)<br>問UTA |

9.メールアカウントのプロパティが表示されます。「サーバー」タブをクリックします。

| 🖀 mail.okhotsk.or.jp のプロパティ 🛛 ? 🔀                         |
|-----------------------------------------------------------|
| 全般 サーバー 接続 セキュリティ 詳細設定                                    |
| メール アカウント                                                 |
| これらのサーバーに覚えやすい名前を付けることができます。(例:<br>仕事、Microsoft メール サーバー) |
| mail.okhotsk.or.jp                                        |
| ユーザー情報                                                    |
| 名前(N): info                                               |
| 会社名( <u>O</u> ):                                          |
| 電子メール アドレス(M): info@okhotsk.or.jp                         |
| 返信アドレス(Y):                                                |
| ▼メールの受信時および同期時にこのアカウントを含める①                               |
|                                                           |
|                                                           |
|                                                           |
|                                                           |
| OK 「キャンセル」 適用(A)                                          |

 「送信メール サーバー」欄の「このサーバーは認証が必要」のチェックボックス をクリックし、チェックが入っている状態にします。次に「詳細設定」タブをクリッ クします。

| ବ mail.okhotsk.or.jp のプ   | oK74 🤉 🔀                    |                       |
|---------------------------|-----------------------------|-----------------------|
| 全般 サーバー 接続 セ              | キュリティ「詳細設定」                 |                       |
| サーバー情報                    | (M): POP3                   |                       |
| 受信メール (POP3)型:            | mail.okhotsk.or.jp          |                       |
| 送信メール (SMTP)( <u>U</u> ): | mail.okhotsk.or.jp          |                       |
| 受信メール サーバー 🛛 🕂            |                             | 今までのアカウントの後ろに         |
| アカウント名( <u>C</u> ):       | info@okhotsk.or.jp          | 「@okhotsk.or.jp」を付ける。 |
| パスワード( <u>P</u> ):        | xxxxxxxxxxxx                |                       |
|                           | ✓パスワードを保存する(₩)              |                       |
| 🗌 セキュリティで保護された            | -パスワード認証でログオンする( <u>S</u> ) |                       |
| 送信メール サーバー                |                             |                       |
| ▼このサーバーは認証が必              | >要♥】                        |                       |
|                           |                             |                       |
|                           |                             |                       |
|                           |                             |                       |
|                           | OK キャンセル 適用(A)              | 5 / 6                 |

11. 「サーバーのポート番号」欄の「送信メール(SMTP)」の値を 25 から 587 に変更 します。変更後「OK」ボタンをクリックします。

| 🗟 mail.okhotsk.or.jp のプロパティ 🛛 ? 🔀            |          |    |        |
|----------------------------------------------|----------|----|--------|
| 全般 サーバー 接続 セキュリティ 詳細設定                       | $\vdash$ | 25 | 587へ変更 |
| サーバーのボート番号                                   |          |    |        |
| 送信メール (SMTP)(Q): 587 既定値を使用(U)               |          |    |        |
| □このサーバーはセキュリティで保護された接続 (SSL) が必要(Q)          |          |    |        |
| 受信メール (POP3) (D: 110                         |          |    |        |
| □このサーバーはセキュリティで保護された接続 (SSL) が必要( <u>C</u> ) |          |    |        |
| サーバーのタイムアウト                                  |          |    |        |
| 短い 🗇 長い 1分                                   |          |    |        |
| 送信                                           |          |    |        |
| □ 次のサイズよりメッセージが大きい場合は分割する(B)                 |          |    |        |
| 60 🔅 KB                                      |          |    |        |
| 配信                                           |          |    |        |
| □ サーバー(こメッセージのコピーを置く(L)                      |          |    |        |
| □サーバーから削除する( <u>R</u> ) 5 ● 日後               |          |    |        |
| [1] 前1除済みアイテム]を空にしたら、サーバーから前1除(M)            |          |    |        |
| OK きゃンセル 適用( <u>A</u> )                      |          |    |        |

12. 以上で設定は完了です。「閉じる」ボタンをクリックします。

| インターネット アカウント                                                                                                    |                                                                                                    |                                                                                       | ? 🔀      |
|----------------------------------------------------------------------------------------------------|----------------------------------------------------------------------------------------------------|---------------------------------------------------------------------------------------|----------|
| オンターネット アカワント<br>オベて メール ニュース :<br>アカウント<br>☆ Active Directory<br>☆ Bigfoot インターネット<br>☆ mail.okhotsk.or.jp<br>☆ VeriSign インターネッ<br>☆ WhoWhere インターネ | ディレクトリ サービス<br>種類<br>ディレクトリ サービス<br>ディレクトリ サービス<br>メール (既定)<br>ディレクトリ サービス<br>ディレクトリ サービス<br>ディレクトリ サービス | 接続<br>ローカル エリア ネットワー<br>ローカル エリア ネットワー<br>使用可能な接続<br>ローカル エリア ネットワー<br>ローカル エリア ネットワー |          |
|                                                                                                    |                                                                                                    |                                                                                       | 順番の設定(S) |
|                                                                                                    |                                                                                                    |                                                                                       | 開じる      |